## Exceluppgift: Filtrering, sortering och diagram

1. Du är idrottslärare och har haft en idrottstävling med din klass och ska skriva in resultatet i ett datablad i Excel. Resultaten ser ut som nedan. Skriv in kolumnetiketterna (Fältnamnen) och skriv in posterna.

|    | A      | B                  | C            | D                | E             |  |
|----|--------|--------------------|--------------|------------------|---------------|--|
| 1  | Namn   | Löpning 60 m (sek) | Kula (meter) | Höjdhopp (meter) | Längd (meter) |  |
| 2  | Emma   | 8,68               | 8,5          | 1,35             | 4,59          |  |
| 3  | Maja   | 12,5               | 6,32         | 1,21             | 5,25          |  |
| 4  | Andrea | 11,25              | 7,18         | 1,2              | 3,25          |  |
| 5  | Hanna  | 10,56              | 9,25         | 1,5              | 4,65          |  |
| 6  | Filip  | 8,5                | 10,55        | 1,65             | 5,35          |  |
| 7  | lda    | 9,66               | 7,52         | 1,23             | 2,55          |  |
| 8  | Ahmed  | 8,98               | 12,25        | 1,1              | 6,21          |  |
| 9  | Erik   | 13,3               | 11,36        | 1,2              | 2,35          |  |
| 10 | Oscar  | 14,2               | 9,98         | 1,3              | 5,23          |  |
| 11 | Simon  | 11,26              | 9,85         | 1,35             | 5,14          |  |
| 12 | Ali    | 12,65              | 10,66        | 1,15             | 3,65          |  |
| 13 | Viktor | 9,8                | 13,85        | 1,36             | 4,85          |  |
|    |        |                    |              |                  |               |  |

- 2. Kopiera bladet med listan till 4 nya blad. Du ska alltså ha 5 identiska kalkylblad. Gör så här för att kopiera:
  - a. Högerklicka på bladfliken där du har listan. Välj <**Flytta eller kopiera**>.
  - b. Markera rutan [Skapa en kopia], klicka sedan på [OK].
  - c. Gör om på samma sätt tills du har 5 kalkylblad.
- 3. Byt namn på bladen som på bilden. Ett tomt blad döper du till Diagram.

| 14   |     |          |                |             |            |                |   |
|------|-----|----------|----------------|-------------|------------|----------------|---|
| 15   |     |          |                |             |            |                |   |
| 14 4 | • • | ▶ \ Diag | gram / Löpning | / Kula / Hö | jdhopp / L | ängd / Mästare | 1 |

- 4. I bladen Löpning, Kula, Höjdhopp och Längd sorterar du posterna efter respektive gren. Det bästa resultatet överst.
- 5. I bladet Mästare filtrerar du fram de som sprang under 11 sekunder på 60 m, stötte kula mer än 9 meter, hoppade 1,20 eller mer i höjd och hoppade längre än 4,0 meter i längd.
- 6. I de 5 bladen gör du diagram som du sedan länkar in i bladet Diagram. Se bilden nedan.

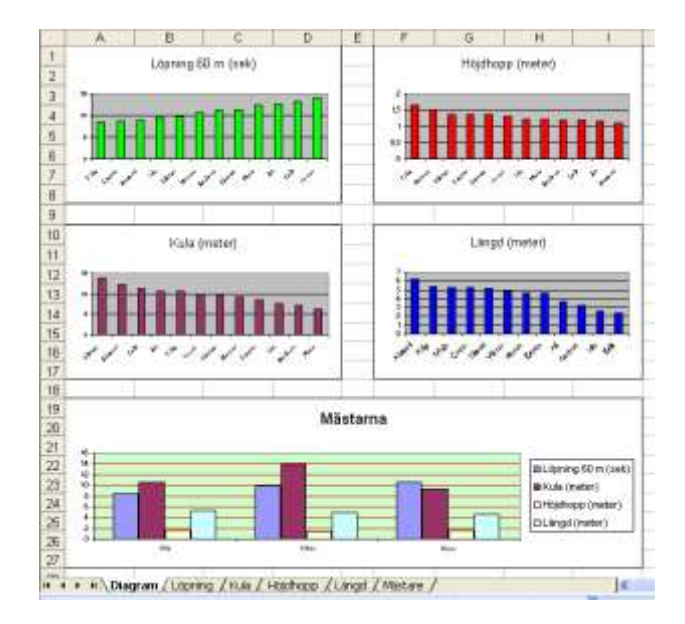

7. Skicka kalkylen till mig. bo.ekdahl@horby.se